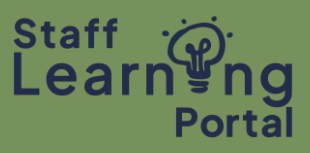

### Run Training Record Report

To print a detailed Training Record, you must first run a Training Record Report.

1. From the Portal homepage, click on the Training Record tile.

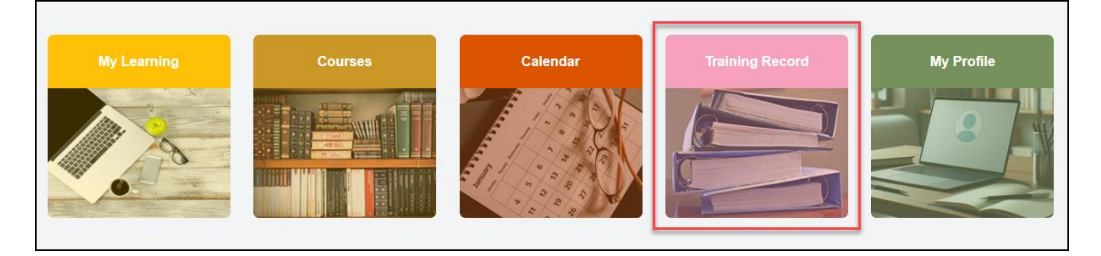

- 2. Select the Options button (three small dots) on the top right of your Training Record page.
- 3. Select Run Training Record Report from the dropdown menu.

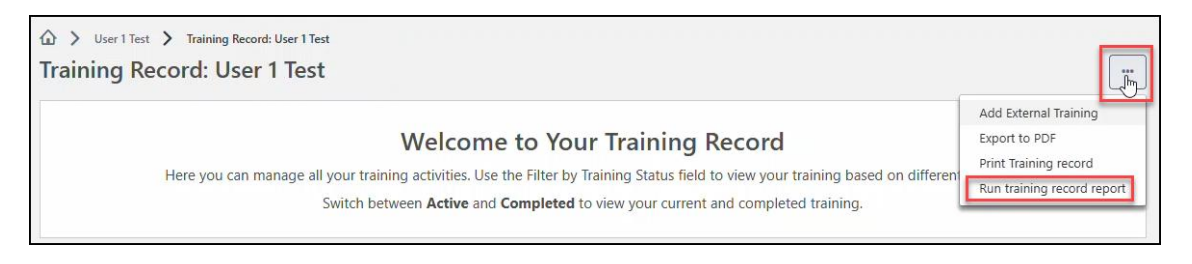

### Enter Report Criteria

- 1. **Training**: This section can be used to filter the training included in your report. Leave this section blank if you would like to include all your training.
- Date: This section can be used to filter the date range for your report. Leave this section blank if you would like to include all your training.

| Туре                    |   |  |
|-------------------------|---|--|
| All Training            | - |  |
| Title                   |   |  |
| Search by training titl | e |  |
| Topic(s)                |   |  |

| Date                                                              |                                     |                        |                   |  |
|-------------------------------------------------------------------|-------------------------------------|------------------------|-------------------|--|
| Date added to train<br>Training start date<br>Training completion | ning record<br>n date (sessions and | external training will | use the End Date) |  |
| Select range clear                                                |                                     |                        |                   |  |

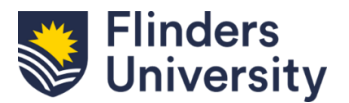

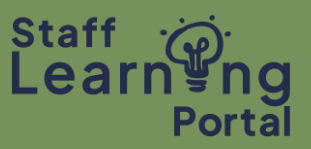

### Enter Report Criteria (continued)

- 3. Advanced: This section can be used to further filter the details you want included in your report (eg. completed, and archived status). Please be aware that if you check 'Include Completed Training Only', the report may not include all the training items you completed within a curriculum. You can check or uncheck the options as required.
- Select Run report when you are ready to view the report results. The report will download and can be opened as an Excel file.

# Print Training Record Report

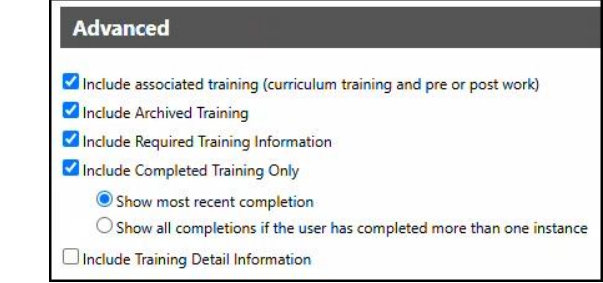

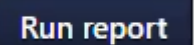

1. To print your Training Record from Excel, go to File at the top left of your screen, then select Print and follow the prompts.

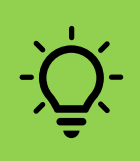

When printing in Excel, it is recommended that you change your print settings to:

- Landscape orientation
- Fit all columns on one page

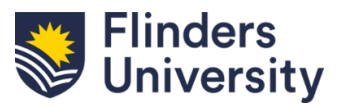

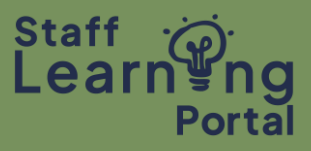

### Print Training Record (PDF Abbreviated Record)

You have the option to print an abbreviated PDF version of your Training Record Report.

1. From the Portal homepage, click on the Training Record tile.

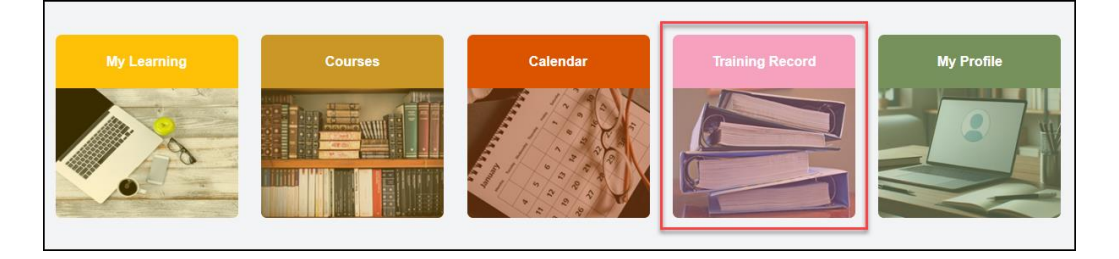

2. Apply the relevant filters and/or Search by keyword

| Filter by Training Status Sort by | Filter by training type | Search by keyword |   |
|-----------------------------------|-------------------------|-------------------|---|
| Active Due date                   | All Types               | Search            | Q |

- 3. Once your Training Record details display, select the Options button (three small dots) on the top right of your Training Record page.
- 4. Select Print Training Record Report from the dropdown menu.

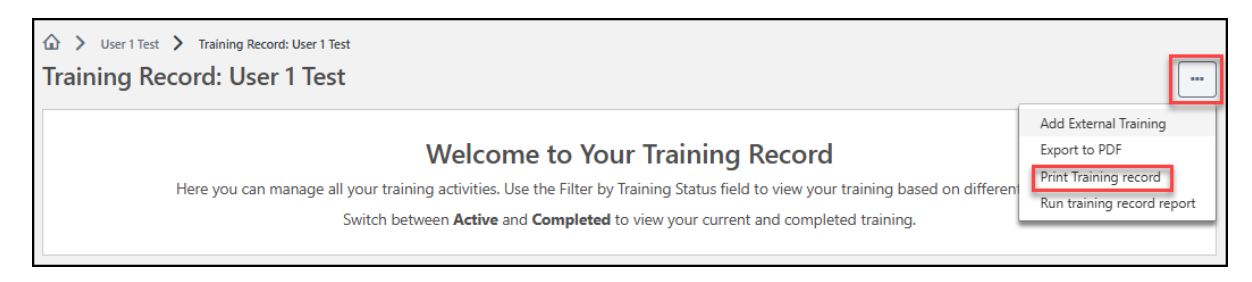

- 5. Your Training Record report displays.
- 6. To print, select the Print button on the bottom right side.

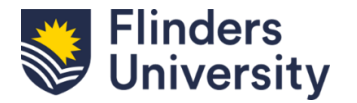

## **Print Your Training Record**

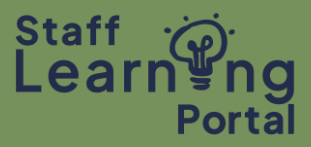

#### Active training: User 1 Test

| Туре              | Due date   | Score | Status                           |
|-------------------|------------|-------|----------------------------------|
| Session           | 06/01/2025 | 0     | Pending Evaluation /<br>Past Due |
| Session           | 06/01/2025 |       | Registered / overdue             |
| Certification     | 02/01/2025 |       | Started                          |
| Online Course     | 23/12/2024 |       | Started / Overdue                |
| External Training | None       |       | Registered                       |
| Online Course     | None       |       | Approved                         |
| External Training | None       |       | Pending Completion<br>Approval   |
| Online Course     | None       |       | Approved                         |
| Event             | None       |       | Approved                         |
| External Training | None       |       | Pending Completion<br>Approval   |
| Online Course     | None       |       | Started                          |
| Material          | None       |       | Registered                       |
| Curriculum        | None       |       | Started                          |
| 5) Session        | None       |       | Withdrawn                        |
| Online Course     | None       |       | Approved                         |
| Online Course     | None       |       | Approved                         |
| External Training | None       |       | Pending Completion<br>Approval   |
| Session           | None       |       | Registered                       |
| Session           | None       |       | Registered                       |
| Online Course     | None       |       | Approved                         |
| Online Course     | None       |       | Registered                       |
| Session           | None       |       | Denied                           |
| Session           | None       |       | Waitlist Expired                 |
| Online Course     | None       |       | Started                          |
| External Training | None       |       | Pending Completion<br>Approval   |

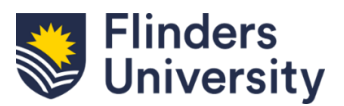